# 在线考试系统考生操作手册

#### 1. 考前

1.1 注意事项

一机位使用客户端进行考试,二机位使用手机端进行考试

云考场 3.0 客户端下载地址: https://home.yunkaoai.com/

建议使用 Windows7, Windows10 操作系统,手机建议使用安卓系统,确保电脑网络通畅并有足够的内存和磁盘空间。考试前请提前将电脑及手 机连接充电器,确保电量完成考试。

Windows 操作系统初次使用客户端时安全软件可能会弹出提示,点击"允许"即可

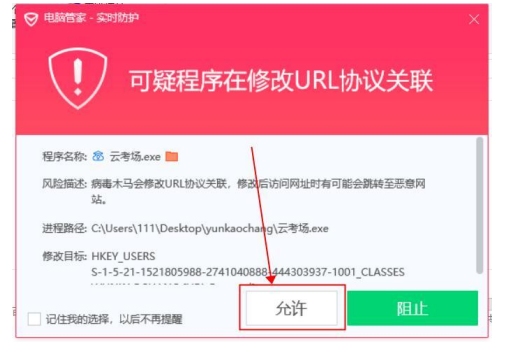

Mac 系统初次使用客户端时可能会提示"来自身份不明的开发者",请根据提示进行操作:(1)弹框点击"好";(2)打开系统设置偏好中的"安全与隐私";(3)选择"仍要打开"。

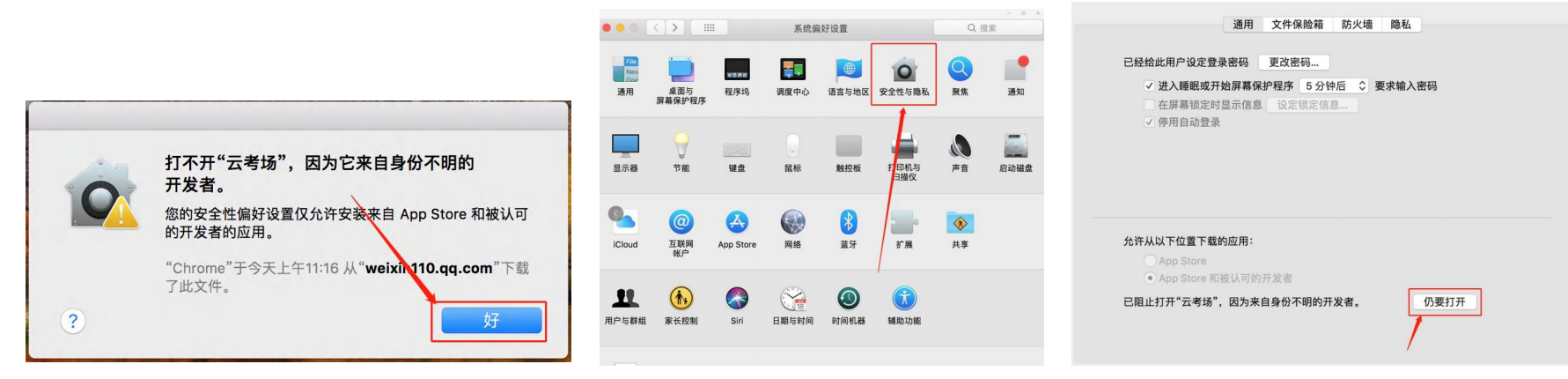

1.2 登录

(1) 打开"云考 AI"客户端;

(2)选择角色: 我是考生;

(3) 输入报名时提供的手机号,获取短信验证码进行登录,每日发送短信验证码的次数只有5次,如果不能收到短信验证码请先查看是否在拦截信息中,或联系考试举办方。

**○** 云考AI 我是考官 我是考生 Ó A 🗹 B □ 请输入手机号 00 ◎ 请输入短信验证码 获取验证码 B 登录 登录即代表已阅读并同意《隐私政策》

### 1.3 选择考试业务

该页面显示该考生所在的全部考试,可选择进入考试查看考场

|         |                            | - 🗆 X           |
|---------|----------------------------|-----------------|
| ⑦ 云考 AI | 教育部直属单位                    | <b>○</b> 考生01 ~ |
|         | <b>学校</b><br>公告            |                 |
|         | 业务名称         重置         搜索 |                 |
|         | 在线笔试<br>© 预览               | l               |
| ı       | 共1条数据                      | < 1 >           |
|         |                            | ■5<br>设备检测      |
|         |                            | レート             |

#### 1.4 进入业务查看考试业务公告

| く 返回首页 | 教育部直属单位丨               | 在线笔试业务 |
|--------|------------------------|--------|
|        | <b>学校</b><br>公告 学校公告!  |        |
| 无需审核   | 考试<br>业务 考试业务公告!<br>公告 |        |

#### 1.5 进入业务后可以进行设备检测测试一机位音视频设备

| く返回首页                        | 教育部直属单位                          | 在线笔试业务 |                                                                                                    |                                                                                                    |
|------------------------------|----------------------------------|--------|----------------------------------------------------------------------------------------------------|----------------------------------------------------------------------------------------------------|
|                              | <b>学校</b><br>公告 <sup>学校公告!</sup> |        |                                                                                                    |                                                                                                    |
| 4 4                          | 定け                               | 6      | ≙ < ∩                                                                                                    | - □ ×<br>宮浜南(東田) ①                                                                                                    |
| 无需审核                         | 业务 考试业务公告!<br>公告                 |        | 设备检测 💿                                                                                                    |                                                                                                    |
|                              |                                  |        | The Party of Street, or other                                                                                                    | Statements in the local division in the local division in the loca |
| 日期时间考场名称                     |                                  |        |                                                                                                    | and the second second se                                                                                                    |
| 请选择                      请选择 |                                  |        |                                                                                                    | and the second second se                                                                                                    |
| 重置 搜索                        |                                  |        | -                                                                                                    |                                                                                                    |
| <b>力-</b> 特別的1-1             | 石动而进                             |        | * 视频输入<br>Microsoft Camera Front                                                                                                    |                                                                                                    |
| 1156-DM                      |                                  |        | * 音频输入<br>Default - 麥宁风陈列 (Realt                                                                                                    | ak High Definition Audio(SST))                                                                                                    |
| 正式考试 模拟考试                    |                                  |        | 、<br>、<br>、<br>、<br>、<br>、<br>、<br>、<br>、<br>、<br>、<br>、<br>、<br>、                                                                                                    | and the second second second second second second second second second second second second second second second                                                                                                    |
| 进行中 未开始 已结束 已取消              |                                  | 设备检测   | Default - 扬声道 (Realtek Hi                                                                                                    | igh Definition Audio(SST)) V                                                                                                    |
| 考场名称 考试时间                    | 考试类型 考试形式 作答时长 操作                | レ      |                                                                                                    | 确定                                                                                                    |
|                              |                                  |        | Contraction of the local division of the local division of the loc | and the second second se                                                                                                    |

#### 1.6 查看考场信息并进入考场

请选择在线笔试:正式考试/模拟考试,查看考场信息并点击:"进入考场"

|             | 在线笔试                              | 互动面试 |      |      |      |
|-------------|-----------------------------------|------|------|------|------|
| 正式考试 模拟考试   |                                   |      |      |      |      |
| 进行中 未开始 已结束 | 已取消                               |      |      |      |      |
| 考场名称        | 考试时间                              | 考试类型 | 考试形式 | 作答时长 | 操作   |
| 在线笔试考场 双机位  | 2022/10/20 19:54-2022/10/20 20:09 | 实时互动 | 集中考试 | 10分钟 | 进入考场 |

2. 考中

9:41

当考场开始时,考生就可以进入考场进行线上考试

.ul 😤 🔳

2.1 点击"进入考场"。

2.2 人脸识别

考生在进入考场前需要进行人脸识别,请按照提示框进行认证操作,若反复认证失败,可以点击"下一步"直接进入考场等待考官与你开启对 话进行人工比对。

2.3 考生加入二机位

请考生在云考场 3.0 客户端下载地址下载并安装手机 APP(下载地址 https://home.yunkaoai.com/) 手机端推荐使用安卓系统作为二机位。

打开手机"云考 AI" app。

点击"加入第二机位"并扫描一机位右下角的二维码(点击二维码可以放大)加入二机位。(推荐)

- 🗆 X ○ 云考AI CH 中文(简体,中国) Q 中文 - QQ拼音输入法 る 笔试房间 手机号 请输入手机号 距离考试结束 试卷名称 题数 分数 答题进度 操作 01 : 26 : 46 验证码 示例试卷1 3.00 0/2 开始答题 2 请输入 获取验证码 1 登录 加入第二机位

#### 2.4 等待下发考卷

进入笔试界面后,需要阅读笔试考试注意事项,等待考卷下发。其间,考生可以通过聊天功能向考官反馈问题,寻求帮助,聊天功能包括发送 文字和发送语音;也可以通过举手功能向考官反馈问题,寻求帮助。

| 计算机科学与技术专业   | <b>等场</b>                                                                                                    | ■\$<br>设备检测                | <b>▲</b><br>#手 | 🕎 🚯<br>聊天 | <b>令</b><br>设置 |
|--------------|----------------------------------------------------------------------------------------------------|----------------------------|----------------|-----------|----------------|
| 等待发卷倒计时      | 注意事项                                                                                                    |                            |                |           |                |
| 01 : 27 : 32 | 1、考生需在一个安静的房间,中途不能被打扰,噪音应低于40分贝<br>2、考生双手摆放桌面,第一机位从正面拍摄,放置在距离本人30cm处,完整拍摄到考生双手以上身体部位<br>3、考试时需关闭申脑和手机中与考试无关的软件与应用                   |                            |                |           |                |
|              | <ol> <li>4、请保证稳定的网络环境,最好是网线接入,备用4G/wifi</li> <li>5、保证电脑或者手机充满电</li> <li>6、在面试过程中因断电、断网等情况导致异常退出,若间隔时间很短,可重新登录系统继续参加考试,若间</li> </ol> | 隔时间较长,可联系企业说明情况            |                |           |                |
| <b>考</b> 官   | 7、右考试要求使用双机位,则弗—机位需从考生侧后方45 距离本人Im处拍摄,可以拍摄到考生侧面及王设备                                                                                 | 會电脑至併幕,需快业 <b>面试考</b> 目能够A | 人弟——初1江清晰      | 看到弟一机位的身  | <b>∓</b> ₩。    |
| 左边区域<br>固定显示 |                                                                                                    |                            |                |           |                |
|              |                                                                                                    |                            |                |           |                |
|              |                                                                                                    |                            |                |           |                |
|              | 等待下发考卷 01:11                                                                                                    |                            |                |           |                |

### 2.5 开始作答

### (1) 当发卷倒计时结束或者考官主动下发考卷后,考生会收到"考卷已下发,请开始作答"的提示

| 计算机科学与技术专业                                                                                    | 考场                                                                                                    | <b>二</b> 5<br>设备检测 | <b>2</b><br>## | <b>國 (3)</b><br>服天    | 0<br>iRm        |
|-----------------------------------------------------------------------------------------------|----------------------------------------------------------------------------------------------------|--------------------|----------------|-----------------------|-----------------|
| 计算机科学与技术专业:<br>等待发卷例计时<br>① : 27 : 32   ④ : 27 : 32   ● : 27 : 32   ● : 27 : 32   ● : 27 : 32 | 考55           上定事项           1. 冬生席在一个安静的房间、中途不能敲打扰、嗓音应低于40分见           2. 冬生死子描放東面、第一机位从正面拍摄、放置在国本人300m处。克整拍摄到考生双手以上身体部位           3. 考试加加工作与考试无关的软件も互用           4. 请保证稳定的网络环境、最好是网线接入、备用4G/with           5. 邻证电磁或者手机充满电           6. 邻证电磁或者手机充满电           7. 老考试要求使用双机位、刚第二机位需从考生做后方45"拒离本人1m处拍摄、可以拍摄到考生倾面及主设备电脑全屏幕、需保 | →<br>设备检测          | 第二机位清晰者        | ₩₩<br>₩天<br>〒到第——机位的屏 | <u>ул</u><br>ж. |
|                                                                                               |                                                                                                    |                    |                |                       |                 |

## (2)在线作答的过程中,如果出现网络问题,系统会弹出提示"音视频线路出现故障,当前页面会自动刷新"

| 计算机科学与技术专业者  | 考场                                                                                         | ■×<br>设备检测 | 副語言       | Ŧ  | 聊天  | 8    | <b>〇</b><br>设置 |
|--------------|--------------------------------------------------------------------------------------------|------------|-----------|----|-----|------|----------------|
| 返回试卷列表(去交卷)  | 一、单选题 (每道题仅有一个正确选项)                                                                        |            | 答题卡       | ÷  |     |      |                |
| 距离考试结束       | <sup>单选</sup> 1. UI设计的5大原则分别是什么?(必答题,5分)                                                   |            | 一、单       | 选  |     | 共15題 | 图/45分          |
| 01 : 27 : 32 | 这是文件的名字字1mp4 这是文件的名字字1mp4 这是文件的名字字1mp4 语放                                                  |            | 1         | 2  | 3   | 4    | 5              |
|              |                                                                                            |            | 6         | 7  | 8   | 9    | 10             |
|              | 32定义1+19-6-子子1mp4<br>播放                                                                    |            | 11        | 1  | 13  | 14   | 15             |
|              | ✓ A: 这里是单选选中 ① 注意                                                                          |            | 二、多       | 选  |     | 共15题 | 夏/45分          |
|              | <ul> <li>B. 这里是单选选中</li> <li>音视频线路出现故障,系统将在15秒后启用备用</li> <li>线路,当前页面会自动刷新,请做好准备</li> </ul> |            | 1         | 2  |     | 4    | 5              |
|              | ○ C. 这里是单选选中 10s                                                                           |            | 6         | 7  | 8   | 9    | 10             |
|              | ○ D. 这里是单选选中                                                                               |            | 11        | 12 | 13  | 14   | 15             |
|              |                                                                                            |            | 三、问       | 答  |     | 共15題 | 夏/45分          |
|              |                                                                                            |            | 1         | 2  | 3   | 4    | 5              |
|              |                                                                                            |            | 6         | 7  | 8   | 9    | 10             |
|              |                                                                                            |            | 11        | 1  | 13  | 14   | 15             |
|              |                                                                                            |            |           |    |     |      |                |
|              | ■ 标记 く 上一题 ) 下一题 >                                                                         |            | - 140 per | +  | * • | PX   | D 1912         |
|              |                                                                                            |            |           | *  |     |      | 10110          |

### 2.6 提交答卷

(1)请"保存答卷"并"交卷"

|          |                                                                                                    |                     | - 🗆 X                                                                                                    |
|----------|----------------------------------------------------------------------------------------------------|---------------------|----------------------------------------------------------------------------------------------------|
| 笔试房间     |                                                                                                    | CH 中文(简体,中国)<br>➡   | <ul> <li>Q中文 - QQ拼音输入法     <li>C     <li>Q     <li>Q     <li>Q     <li>Q     <li>Q     <li>Q     <li>Q     <li>Q     <li>Q     <li>Q     <li>Q     <li>Q     <li>Q     <li>Q     <li>Q     <li>Q     </li> </li></li></li></li></li></li></li></li></li></li></li></li></li></li></li></li></li></ul> |
| 距离考试结束   | 二、阅读理解                                                                                             | 题目列表                |                                                                                                    |
|          | <ul> <li>单选 2、 阅读理解1: 例题1 (必答题 2.00分)</li> <li>A: 选项A</li> <li>B: 选项B</li> <li>① C: 选项C</li> </ul> | 一、单选题<br>1<br>二、单选题 | 共1题/1.00分<br>共1题/2.00分                                                                                                    |
|          | ○ D: 选项D                                                                                           | 1                   |                                                                                                    |
|          |                                                                                                    |                     |                                                                                                    |
|          |                                                                                                    |                     |                                                                                                    |
|          |                                                                                                    | ■当前 未答              |                                                                                                    |
| <b>₩</b> | ▶ 标记 < 上一题 >                                                                                       | 保存                  | 音卷<br>表(去交卷)                                                                                                    |

# (2) 若考试有必答题未作答,将无法交卷,提示"有必答题未作答,无法交卷"

| 计算机科学与技术专业考  | 场    |            |                              |                    | <b>二</b> 5<br>设备检测 学 | 4 🗰 🕄<br>手 期天 | <b>\$</b><br>92 |
|--------------|------|------------|------------------------------|--------------------|----------------------|---------------|-----------------|
| 距离考试结束       | 试卷名称 | 題数         | 分数                           | 答题进度               |                      | 操作            |                 |
| 01 : 27 : 32 | 信息专业 | 10题        | 20分                          | 10/20              |                      | 开始答题          |                 |
|              | 信息专业 | 10题        | 20分                          | 10/20              |                      | 开始答题          |                 |
|              | 信息专业 | 10题        | 20分                          | 10/20              |                      | 开始答题          |                 |
|              |      | <b>0</b> # | <b>程示</b><br>X试卷有必答题末作答,无法交卷 | 確定         18 教愛交格 |                      |               |                 |

# (3)试卷下发时长超过指定时间,且所有必答题均已作答,将可以交卷,点击"我要交卷",弹出交卷提示

| 计算机科学与技术专业考出 | 5    |                 |                                            |              | ■3<br>设备检测 | <b>2</b><br>## | <b>四日 3</b><br>柳天 | <b>0</b><br>1921 |
|--------------|------|-----------------|--------------------------------------------|--------------|------------|----------------|-------------------|------------------|
| 距离考试结束       | 试卷名称 | 題数              | 分数                                         | 答题进度         |            |                | 操作                |                  |
| 01 : 27 : 32 | 信息专业 | 10题             | 20分                                        | 10/20        |            |                | 开始答题              |                  |
|              | 信息专业 | 10题             | 20分                                        | 10/20        |            |                | 开始答题              |                  |
|              | 信息专业 | 10题             | 20分                                        | 10/20        |            |                | 开始答题              |                  |
|              |      | ⑦ 确认是否<br>交卷后会退 | 交 <b>卷?</b><br>出考场无法继续做答,请谨慎选择<br>再检查一下 交卷 | ×<br>φ.<br>δ |            |                |                   |                  |

#### -0 计算机科学与技术专业考场 设备检测 取消举手 设置 聊天 返回试卷列表(去交卷) 一、单选题(每道题仅有一个正确选项) 答题卡 一、单选 单选 1. UI设计的5大原则分别是什么?(必答题,5分) 距离考试结束 01 : 27 : 32 2 3 4 5 这是文件的名字字1....mp4 插放 这是文件的名字字1....mp4 查看 这是文件的名字字1....mp4 插放 7 8 9 10 6 这是文件的名字字1....mp4 播放 11 1 13 14 15 ☑ A. 这里是单选选中 二、多选 🕗 提示 × 2 ○ B. 这里是单选选中 4 5 本场考试已结束 6 7 8 9 10 ○ C. 这里是单选选中 确定 11 12 13 14 15 ○ D. 这里是单选选中 三、问答 2 3 4 5 6 7 8 9 10 11 1 13 14 15 下一题> ■ 标记 < 上一题 ■当前 未答 回已答 ■标记

#### (4)试卷提交成功后,将提示"本场考试已结束",点击"确定"退出考场

(5)考试结束前5分钟,考生会收到交卷提醒,请考生尽快提交答案,否则考试时间结束时最后作答的内容将无法上传。

| 计算机科学与技术专业                                                                                     | 考场                                                                                                    | ×<br>全測 | <b>二</b><br>举手 |    | <br>聊天   | 6    | <b>〇</b><br>设置 |
|------------------------------------------------------------------------------------------------|----------------------------------------------------------------------------------------------------|---------|----------------|----|----------|------|----------------|
| 考试即将结束请尽快做答并提                                                                                  | 交                                                                                                    |         |                |    |          |      |                |
| 返回试卷列表(去交卷)                                                                                    | 一、多选题(每道题仅有一个正确选项)                                                                                                    | 겉       | S题†            | ₹  |          |      |                |
| 距离考试结束                                                                                         | 逐选 1. UI设计的5大原则分别是什么? UI设计的5大原则分别是什么? UI设计的5大原则分别是什么? UI设计的5大原                                                                                                    | -       | -、单            | 选  |          | 共15題 | ]/45分          |
| 01 : 27 : 32                                                                                   | 则分别是什么?Ul设计的5大原则分别是什么?Ul设计的5大原则分别是什么?Ul设计的5大原则分别是什么?<br>(必答题,少选不得分,5分)                                                                                                    |         | 1              | 2  | 3        | 4    | 5              |
|                                                                                                | 这是文件的名字字1mp4<br>速是文件的名字字1mp4<br>章君                                                                                                    |         | 6              | 7  | 8        | 9    | 10             |
|                                                                                                |                                                                                                    |         | 11             | 1  | 13       | 14   | 15             |
| 使用云考场APP扫码加入第二机位                                                                               | ▲ 八 这主定半远远十达主定半远远十达主定半远远十达主定半远远十达主定半远远十达主定半远远十达主定半远远中达主定半远远中达主定地拉拉主之。 |         | 、多             | 选  |          | 共15題 | <u>i</u> /45分  |
|                                                                                                | ✓ B. 这里是单选选中                                                                                                    |         | 1              | 2  | •        | 4    | 5              |
|                                                                                                | C. 这里是单选选中这里是单选选中这里是单选选中这里是单选选中这里是单选选中这里是单选选中这里是单选选中这里是单选选中                                                                                                    |         | 6              | 7  | 8        | 9    | 10             |
|                                                                                                | D. 这里是单选选中                                                                                                    |         | 11             | 12 | 13       | 14   | 15             |
| 返回试卷列表(去交卷)       -、多选题(每道题仅有一个正确选项)         距离考试结束       :::::::::::::::::::::::::::::::::::: |                                                                                                    | 3       | 主、问            | 答  |          | 共15題 | i/45分          |
|                                                                                                |                                                                                                    |         | 1              | 2  | 3        | 4    | 5              |
|                                                                                                |                                                                                                    |         | 6              | 7  | 8        | 9    | 10             |
|                                                                                                |                                                                                                    |         | 11             | 1  | 13       | 14   | 15             |
|                                                                                                | ■ 标记 〈上一题 下一题 〉                                                                                                    |         |                |    |          |      |                |
|                                                                                                |                                                                                                    |         | 当前             | 未  | <u>é</u> | 已答   | ▶ 标记           |

(6) 考试结束倒计结束后,考生会收到结束提醒,点击"确定"后退出考场。

#### 2.7 考场注意事项

考试过程中请不要退出或离开"云考 AI"客户端,系统会自动截屏并推送考官。